## SKU:SEN0376 (https://www.dfrobot.com/product-2186.html)

(https://www.dfrobot.com/product-2186.html)

# Introduction

This is an Arduino compatible alcohol sensor module from DFRobot with 0-5ppm measuring range, supporting I2C and UART outputs. Aiming at fast and accurate detection of alcohol gas concentration in the air, the sensor is well applicable to the small alcohol concentration measurement in breathalyzer, smart vehicle, and so on.

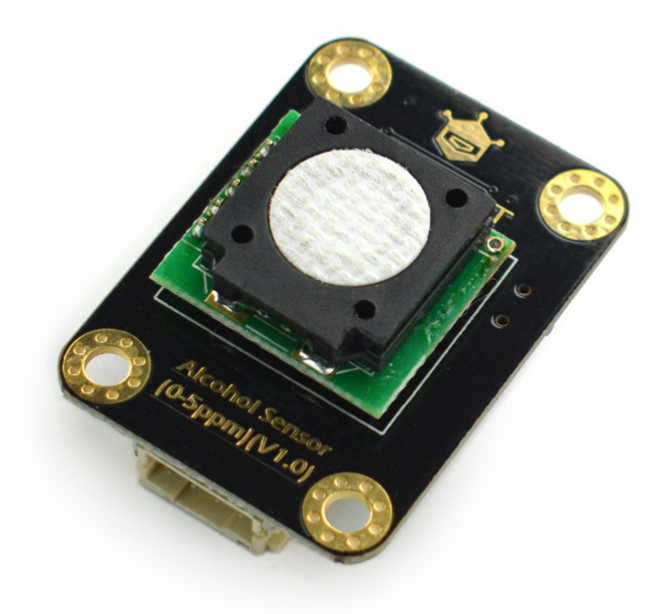

#### Based on the electrochemistry

principle, this alcohol sensor has been calibrated before factory. It is characterized with strong anti-interference, high stability and sensitivity and up to 2 years service life. The module supports 0.01ppm(10ppb) resolution and 3.3~5.5V wide range voltage input, and works well with mainstream controllers like Arduino, ESP32 and Raspberry Pi. With the easy-to-use Gravity interface and the sample program provided by us, you can conveniently build your alcohol concentrastion detector using this sensor.

## Features

- Factory calibrated, accurate data
- High sensitvity, low power
- Stable performance, anti-interference
- I2C and UART outputs
- Excellent linear output
- Long service life
- Compatible with 3.3~5V controllers
- Reverse-connection protection

# Specification

- Detected Gas: alcohol
- Interfering Gas: benzene, toluene, acetic acid, hydrogen sulfide, carbon monoxide
- Operating Voltage: 3.3 ~ 5.5V DC
- Power: 0.05W (5V)
- Signal Output: I2C, UART(0~3V)
- Measuring Range: 0~5ppm
- Resolution: ≤0.01ppm (10ppb)
- Preheat Time: ≤3min
- Response Time: ≤60s
- Recover Time: ≤60s
- Operating Temperature: -20 ~ 50°C
- Operating Humidity: 15 ~ 90%RH (No condense)
- Storage Temperature: 0~25°C
- Service Life: >2 years(In air)
- Board Dimension: 27mm×37mm/1.06×1.46"

## **Board Overview**

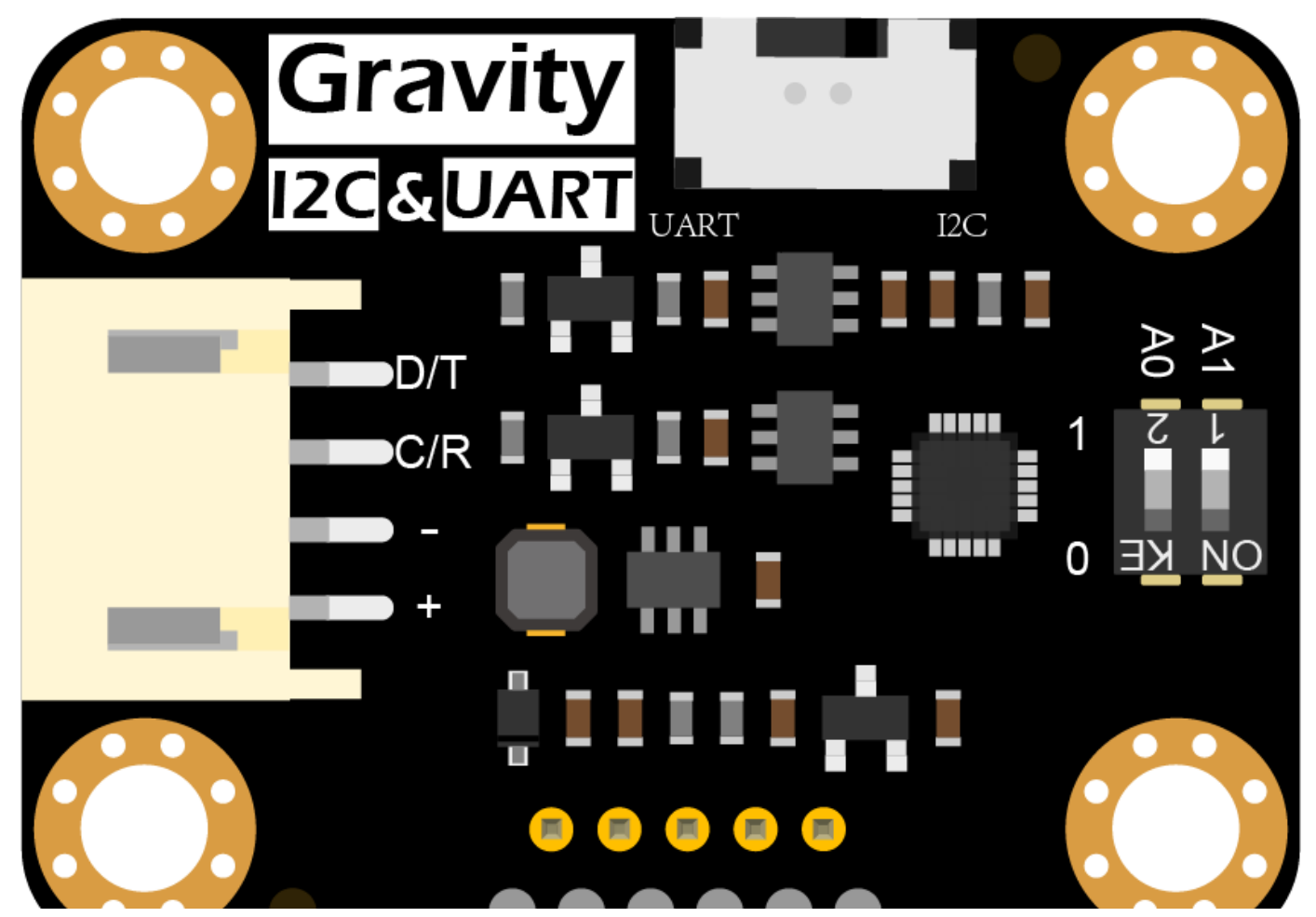

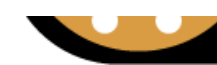

Num Label Description

| 1 | D/T | I2C data line SDA/UART data transmit-TX  |
|---|-----|------------------------------------------|
| 2 | C/R | I2C clock line SCL/UART data transmit-RX |
| 3 | -   | GND                                      |
| 4 | +   | Positive                                 |

## Tutorial

Download the codes into the UNO board and open the serial monitor to check the results.

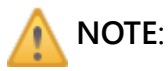

- It is recommended to preheat for 24~48 hours when powering up the module for the first time.
- The alcohol concentration during preheat will become stable 3 minutes later so please ignore the data generated within that time.
- Organic solvents like essential balm(tiger balm) or Florida Water will damage the sensor, so please do not use them for testing.

### Requirements

- Hardware
  - DFRduino UNO R3 (https://www.dfrobot.com/product-838.html) (or similar) x 1
  - Alcohol sensor x1
  - Jumper wires
- Software
  - Arduino IDE (https://www.arduino.cc/en/Main/Software)
  - Download and install the DFRobot Alcohol Sensor library (https://github.com/DFRobot/DFRobot\_Alcohol/archive/master.zip) (About how to install the library? (https://www.arduino.cc/en/Guide/Libraries#.UxU8mdzF9H0))

### Read Sensor Data via I2C

### **Connection Diagram**

### Sample Code

- Connect the sensor with Arduino as shown above. A Gravity I/O expansion board will make it more easier.
- Dial the select switch on the sensor to I2C.
- The default I2C address is 0x75, ADDRESS\_3 in code. If you want to change the address, first configure the hardware I2C address via the DIP switch on the module, and then revise I2C address define ADDRESS\_X in the sample code. The relation between DIP switch and I2C address is shown below:
  - ADDRESS\_0: 0x72, A0=0, A1=0
  - ADDRESS\_1: 0x73, A0=1, A1=0
  - ADDRESS\_2: 0x74, A0=0, A1=1
  - ADDRESS\_3: 0x75, A0=1, A1=1
- Download and install DFRobot Alcohol Sensor library (https://github.com/DFRobot/DFRobot\_Alcohol/archive/master.zip)
- Open Arduino IDE, upload the following codes into Arduino UNO.
- Open Arduino serial monitor, set baud rate to 9600, then check the result.

```
``c
 /*!
  * @file readAlcohol.ino
  * @brief Reading Alcohol concentration, A concentration of one part per million (PPM).
  * @n step: we must first determine the iic device address, will dial the code switch A0.
  * @copyright
                 Copyright (c) 2010 DFRobot Co.Ltd (http://www.dfrobot.com)
  * @licence
                 The MIT License (MIT)
  * @author
                 ZhixinLiu(zhixin.liu@dfrobot.com)
  * @version
                 V1.0
  * @date
                 2020-09-09
  * @get
                 from https://www.dfrobot.com
  * @url
                 https://github.com/dfrobot/DFRobot_Alcohol
  */
#include "DFRobot_Alcohol.h"
#define COLLECT NUMBER
                                                 // collect number, the collection range is
                         5
#define ALCOHOL_I2C_ADDRESS ADDRESS_3
     iic slave Address, The default is ADDRESS_3
/*
                                                 // i2c device address
       ADDRESS_0
                               0x72
       ADDRESS_1
                               0x73
       ADDRESS 2
                               0x74
       ADDRESS_3
                               0x75
*/
DFRobot_Alcohol_I2C Alcohol(&Wire ,ALCOHOL_I2C_ADDRESS);
/*
#ifdef ESP PLATFORM
  // ESP32 user hardware uart
  // RX io16
  // TX io17
  DFRobot_Alcohol_UART Alcohol(&Serial2,9600);
#else
  // Arduino user software uart
  // RX io10
  // TX io11
  SoftwareSerial
                              mySerial(10 ,11);
  DFRobot Alcohol UART Alcohol(&mySerial ,9600);
#endif
*/
void setup()
{
  Serial.begin(9600);
  while(!Alcohol.begin())
  {
    Serial.println("NO Deivces !");
    delay(1000);
```

```
2021/4/8
```

. .

```
}
  Serial.println("Device connected successfully !");
/* Set iic mode, active mode or passive mode
      MEASURE_MODE_AUTOMATIC
                                        // active mode
      MEASURE_MODE_PASSIVE
                                        // passive mode
*/
  Alcohol.SetModes(MEASURE_MODE_AUTOMATIC);
}
void loop()
{
   Smooth data collection
/*
      COLLECT_NUMBER
                                        // The collection range is 1-100
*/
  float alcoholConcentration = Alcohol.ReadAlcoholData(COLLECT_NUMBER);
  if(alcoholConcentration == ERROR)
  {
    Serial.println("Please check the connection !");
  }else{
    Serial.print("Alcohol concentration is ");
   Serial.print(alcoholConcentration);
    Serial.println(" PPM.");
  }
  delay(1000);
}
```

### **Expected Result 1**

Open the serial monitor, preheat 3 minutes and check the final data.

Note:

- 1. There may be data drift appearing.
- 2. Electrochemical type sensors need to be preheated for 24~48 hours when powering up for the first time.

Result 1

### Read Sensor Data via UART

#### **Connection Diagram**

Connection Diagram-UART

#### Sample Code

• Connect the sensor with Arduino as shown above. A Gravity I/O expansion board will make it

more easier.

- Dial the select switch on the sensor to UART.
- Download and install DFRobot Alcohol Sensor library (https://github.com/DFRobot/DFRobot\_Alcohol/archive/master.zip)
- Open Arduino IDE, upload the following codes into Arduino UNO.
- Open Arduino serial monitor, set baud rate to 9600, then check the result.

```
/*!
  * @file readAlcohol.ino
  * @brief Reading Alcohol concentration, A concentration of one part per million (PPM).
  \ast @n step: we must first determine the iic device address, will dial the code switch A0,
  * @copyright
                 Copyright (c) 2010 DFRobot Co.Ltd (http://www.dfrobot.com)
  * @licence
                The MIT License (MIT)
                 ZhixinLiu(zhixin.liu@dfrobot.com)
  * @author
  * @version
                 V1.0
  * @date
                 2020-09-09
  * @get
                 from https://www.dfrobot.com
  * @url
                 https://github.com/dfrobot/DFRobot_Alcohol
  */
#include "DFRobot_Alcohol.h"
#define COLLECT_NUMBER
                         5
                                                 // collect number, the collection range is
#define ALCOHOL I2C ADDRESS ADDRESS 3
/*
    iic slave Address, The default is ADDRESS_3
                                                // i2c device address
       ADDRESS_0
                               0x72
       ADDRESS_1
                               0x73
       ADDRESS 2
                               0x74
       ADDRESS_3
                               0x75
*/
//DFRobot_Alcohol_I2C Alcohol(&Wire ,ALCOHOL_I2C_ADDRESS);
#ifdef ESP_PLATFORM
  // ESP32 user hardware uart
  // RX io16
  // TX io17
  DFRobot Alcohol UART Alcohol(&Serial2,9600);
#else
  // Arduino user software uart
  // RX io10
  // TX io11
  SoftwareSerial
                              mySerial(10 ,11);
  DFRobot_Alcohol_UART Alcohol(&mySerial ,9600);
#endif
void setup()
{
  Serial.begin(9600);
  while(!Alcohol.begin())
  {
    Serial.println("NO Deivces !");
    delay(1000);
  }
  Serial.println("Device connected successfully !");
```

```
/*
   Set iic mode, active mode or passive mode
      MEASURE MODE AUTOMATIC
                                        // active mode
      MEASURE_MODE_PASSIVE
                                        // passive mode
*/
  Alcohol.SetModes(MEASURE_MODE_AUTOMATIC);
}
void loop()
{
   Smooth data collection
      COLLECT_NUMBER
                                         // The collection range is 1-100
*/
  float alcoholConcentration = Alcohol.ReadAlcoholData(COLLECT_NUMBER);
  if(alcoholConcentration == ERROR)
  {
    Serial.println("Please check the connection !");
  }else{
    Serial.print("Alcohol concentration is ");
    Serial.print(alcoholConcentration);
    Serial.println(" PPM.");
  }
  delay(1000);
}
```

## **Expected Result 1**

Open the serial monitor, preheat 3 minutes and check the final data.

Note:

- 1. There may be data drift appearing.
- 2. Electrochemical type sensors need to be preheated for 24~48 hours when powering up for the first time.

Result 2

### **Data Reading Mode**

There two data reading modes for this Alcohol Sensor: aoto-upload and passive reply. It is default to auto-upload, and users can alter it in Codes.

#### **Mode Select Functions**

Revise the parameter in the parentheses to adjust the data sending mode.

"MEASURE\_MODE\_AUTOMATIC" is auto-upload mode. The sensor automatically uploads parameter every 1 second in this mode.

#### ${\it Alcohol\_Sensor\_Module\_SKU\_SEN0376-DFRobot}$

"**MEASURE\_MODE\_PASSIVE**" is passive reply mode. The sensor feedbacks parameter only when the function is called in this mode.

```
Alcohol.SetModes(MEASURE_MODE_AUTOMATIC);
/*
MEASURE_MODE_AUTOMATIC /
MEASURE_MODE_PASSIVE /
*/
```

// Auto-upload // Passive Reply

#### **Data Reading Functions**

The data of alcohol sensor can be read by the function "ReadAlcoholData()". Before outputing, this function will take the average of the data in data collect array "COLLECT\_NUMBER". The default size of that array is 5, and it can be adjusted within 1~100 in the code "#define COLLET\_NUMBER 5".

# **Communication Protocol**

By UART communication protocol, the SEN0376 Alcohol sensor can be connected to any controllers with UART for data reading and sensor configuration.

#### **Parameter Setup**

| Baud Rate | 9600 |
|-----------|------|
| Data bit  | 8    |
| Check     | 1    |

#### **Communication Commands**

The sensor has two communication modes: auto-upload and passive reply. The default one is auto-upload, and the sensor sends the alcohol concentration every 1 second in this mode.

Data format in auto-upload mode:

| Bvte0                | Bvte1            | Bvte2        | Bvte3      | Bvte4 | Byte5 | Bvte6 | Bvte7 |
|----------------------|------------------|--------------|------------|-------|-------|-------|-------|
| https://wiki.dfrobot | com/Alcohol_Sens | or_Module_Sł | KU_SEN0376 |       |       |       | 10/13 |

Alcohol\_Sensor\_Module\_SKU\_SEN0376-DFRobot

| 2,    | -,             | -,            |               |                       | -,                   | -,            | <i>-,</i>    |
|-------|----------------|---------------|---------------|-----------------------|----------------------|---------------|--------------|
| Byte0 | Byte1          | Byte2         | Byte3         | Byte4                 | Byte5                | Byte6         | Byte7        |
| Start | Name<br>C2H5OH | Unit<br>(ppb) | digit<br>None | Concentration<br>High | Concentration<br>Low | scale<br>High | scale<br>Low |

| 0xFF | 0x17 | 0x04 | 0x00 | 0x00 | 0x25 | 0x13 | 0x88 |
|------|------|------|------|------|------|------|------|
| •    |      |      |      |      |      |      | •    |

**Note:** Gas Concentration(PPB)=Gas Concentration High\*256+Gas Concentration Low. When converted in PPM: PPM= PPB/1000.

In passive reply mode, the commands to re-switch to auto-upload mode are as follows:

| Byte0 | Byte1 | Byte2             | Byte3           | Byte4 | Byte5 | Byte6 | Byte7 | Byte8 |
|-------|-------|-------------------|-----------------|-------|-------|-------|-------|-------|
| Start | None  | Swtich<br>command | Auto-<br>upload | none  | none  | none  | none  | Check |
| 0xFF  | 0x01  | 0x78              | 0x40            | 0x00  | 0x00  | 0x00  | 0x00  | 0x47  |

The commands to switch to passive-reply mode and read concentration in this mode:

Switch to passive-reply mode:

| Byte0 | Byte1 | Byte2             | Byte3             | Byte4 | Byte5 | Byte6 | Byte7 | Byte8 |
|-------|-------|-------------------|-------------------|-------|-------|-------|-------|-------|
| Start | None  | Switch<br>command | passive-<br>reply | None  | None  | None  | None  | Check |
| 0xFF  | 0x01  | 0x78              | 0x41              | 0x00  | 0x00  | 0x00  | 0x00  | 0x46  |

Read gas concentration:

| Byte0 | Byte1 | Byte2   | Byte3 | Byte4 | Byte5 | Byte6 | Byte7 | Byte8 |
|-------|-------|---------|-------|-------|-------|-------|-------|-------|
| Start | None  | Command | None  | None  | None  | None  | None  | Check |
| 0xFF  | 0x01  | 0x86    | 0x00  | 0x00  | 0x00  | 0x00  | 0x20  | 0x79  |

Data format in passive-reply mode:

| Byte0 | Byte1   | Byte2 | Byte3 | Byte4 | Byte5 | Byte6                             | Byte7                            |
|-------|---------|-------|-------|-------|-------|-----------------------------------|----------------------------------|
| Start | Command | None  | None  | None  | None  | Gas<br>concentration<br>High(ppb) | Gas<br>concentration<br>Low(ppb) |
|       | 0.000   | 000   | 000   | 000   | 000   | 000                               | 0.20                             |

https://wiki.dfrobot.com/Alcohol\_Sensor\_Module\_SKU\_SEN0376

| 202 | 1/4/8 |       | Alcohol_Sensor_Module_SKU_SEN0376-DFRobot |       |       |       |       |       |  |
|-----|-------|-------|-------------------------------------------|-------|-------|-------|-------|-------|--|
|     | UXFF  | υχορ  | UXUU                                      | UXUU  | UXUU  | UXUU  | UXUU  | UXZU  |  |
|     | Ruton | Rvto1 | Rvto7                                     | Rvto2 | Rvto/ | Rvto5 | Rutah | Rvto7 |  |

Gas concentration(PPB)=Gas concetration High\*256+Gas concentration Low

## **Checksum Caculation**

Checksum= (Reverse (Byte1 + Byte2 + … … + Byte7) + 1

Reference Sample Program:

```
* Name: unsigned char FucCheckSum(uchar *i,ucharln)
* Function:checksum (Reverse the sum of 1\2\3\4\5\6\7 of sending and receiveing, then plus
* Description:Sum up the elements from the first to the second to last in the array, rever
unsigned char FucCheckSum(unsigned char *i,unsigned char ln)
{
   unsigned char j,tempq=0;
   i+=1;
   for(j=0;j<(ln-2);j++)</pre>
   {
      tempq+=*i;
      i++;
   }
   tempq=(~tempq)+1;
   return(tempq);
}
```

# Note

### **Cross Interference Characteristics**

Due to the electrochemical principle, the sensor performance may be influenced by other gases, shown as below:

| Gas              | Concentration/PPM | Equivalent concentration of ethanol |
|------------------|-------------------|-------------------------------------|
| Benzene          | 10                | 0.1                                 |
| Toluene          | 10                | 0.46                                |
| Acetic acid      | 200               | 0.52                                |
| Hydrogen sulfide | 50                | 3                                   |
| Carbon monoxide  | 200               | 0.64                                |

#### Operating Principles

- Do not contact the module with substances like silica gel, adhesives, coatings, chemicals, oil and high concentration gas.
- The sensor cannot be completely packaged with resin material or immersed in an oxygen free environment, otherwise its performance will be affected.
- The module cannot be used in environment with corrosive gas for a long time since it will cause damage to the sensor.
- Excessive impact and vibration should not be applied to the sensor.
- Preheat the sensor for 24-48 hours when powering up for the first time to make it perform stably.
- Organic solvents will affect the accuracy of the sensor, such as air freshener, cosmetics, Florida Water, etc.
- Do not install the module in environment with Strong convective air.
- Do not place the product in high concentration organic gas for a long time since it will lead to sensor zero drift and slow recovery.
- It is forbidden to use hot melt adhesive or sealant with curing temperature higher than 80℃ to fix the module.
- Do not place and use the sensor in alkaline gas of high concentration for a long time.

# FAQ

For any questions, advice or cool ideas to share, please visit the **DFRobot Forum** (https://www.dfrobot.com/forum/).

# **More Documents**

- Schematics Diagram (https://github.com/DFRobot/Wiki/raw/master/SEN0376/%5BSEN0376%5DSchematic%20V1. 0.pdf)
- Dimension and Component Layout (https://github.com/DFRobot/Wiki/raw/master/SEN0376/%5BSEN0376%5DDimension%20V1 .0.pdf)

Get Alcohol Sensor (https://www.dfrobot.com/product-2186.html) from DFRobot Store or DFRobot Distributor. (https://www.dfrobot.com/index.php?route=information/distributorslogo)

Turn to the Top